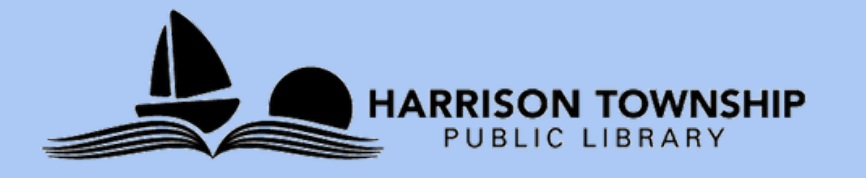

# Tech Time at HTPL Summer with the Library -MAP & MeL

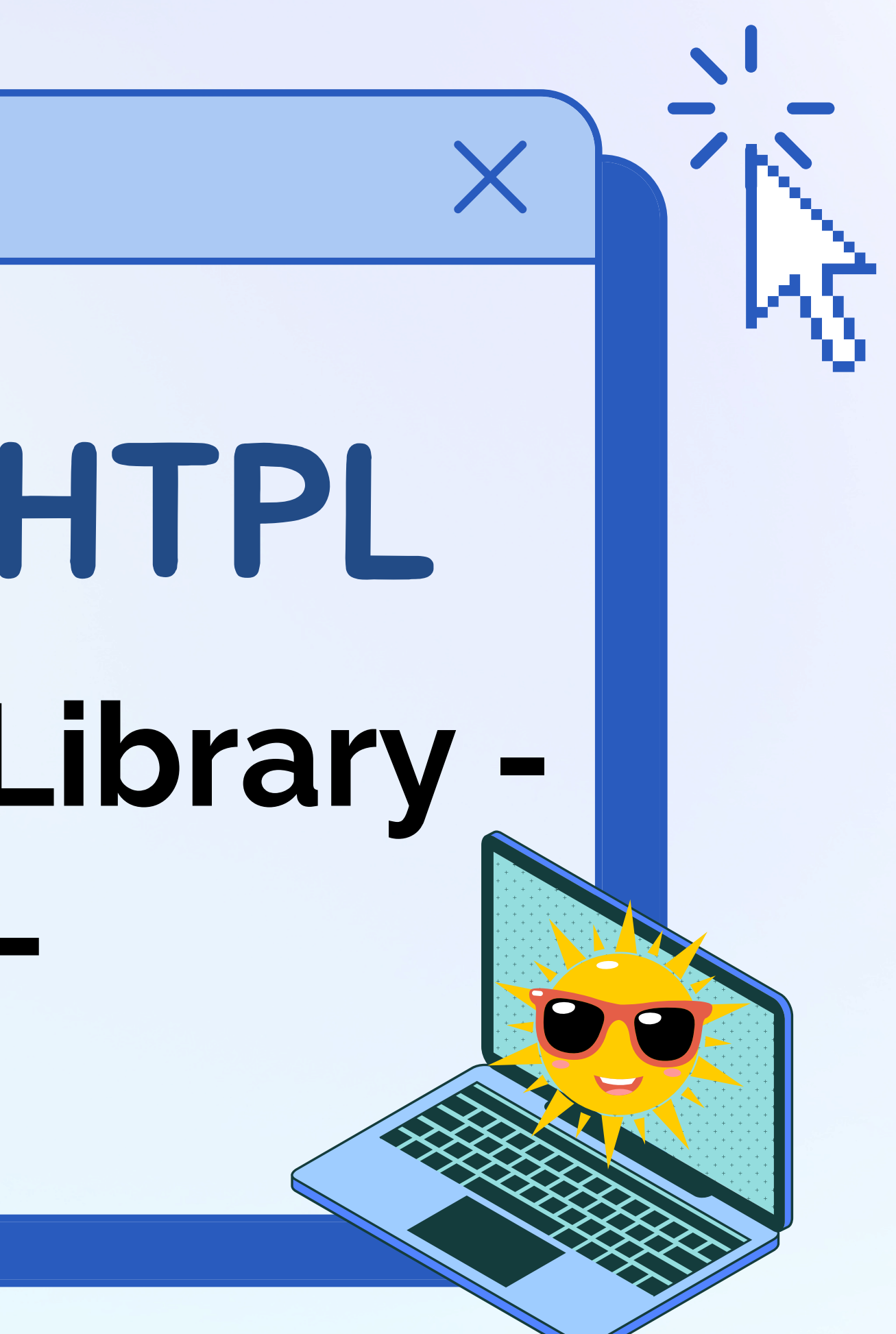

## Introduction

## **MAP = Michigan Activity Pass**

A statewide collaborative program between Michigan's public libraries and participating partner destinations. Provides Michigan library cardholders the opportunity to discover and learn more about participating cultural destinations, parks, campgrounds, and recreation areas in the state at a discounted rate.

## MeL = Michigan Electronic Library MeLCat = Michigan Electronic Library Catalog

Administered by the Library of Michigan in partnership with Michigan's libraries. Provides all Michigan residents with free access to online full-text articles, full-text books, digital images, and other valuable research information at any time via the Internet; and provides an easy-to-use interlibrary loan system to allow Michigan residents to borrow books and other library materials for free from participating Michigan libraries.

# MeL.org

eResources

Michigan.gov

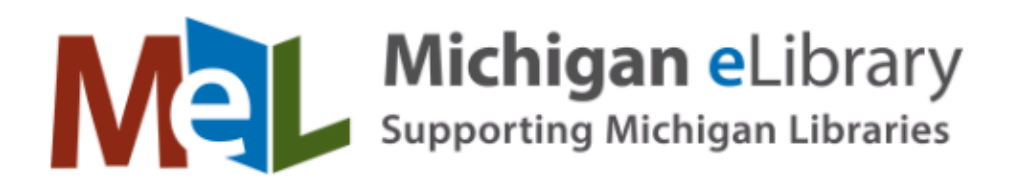

ejournals

Find the right resources. Better. Faster. MeLCat access

**MeLCat Keyword Search** 

for music, books, audio, and more

MeLCat Classic

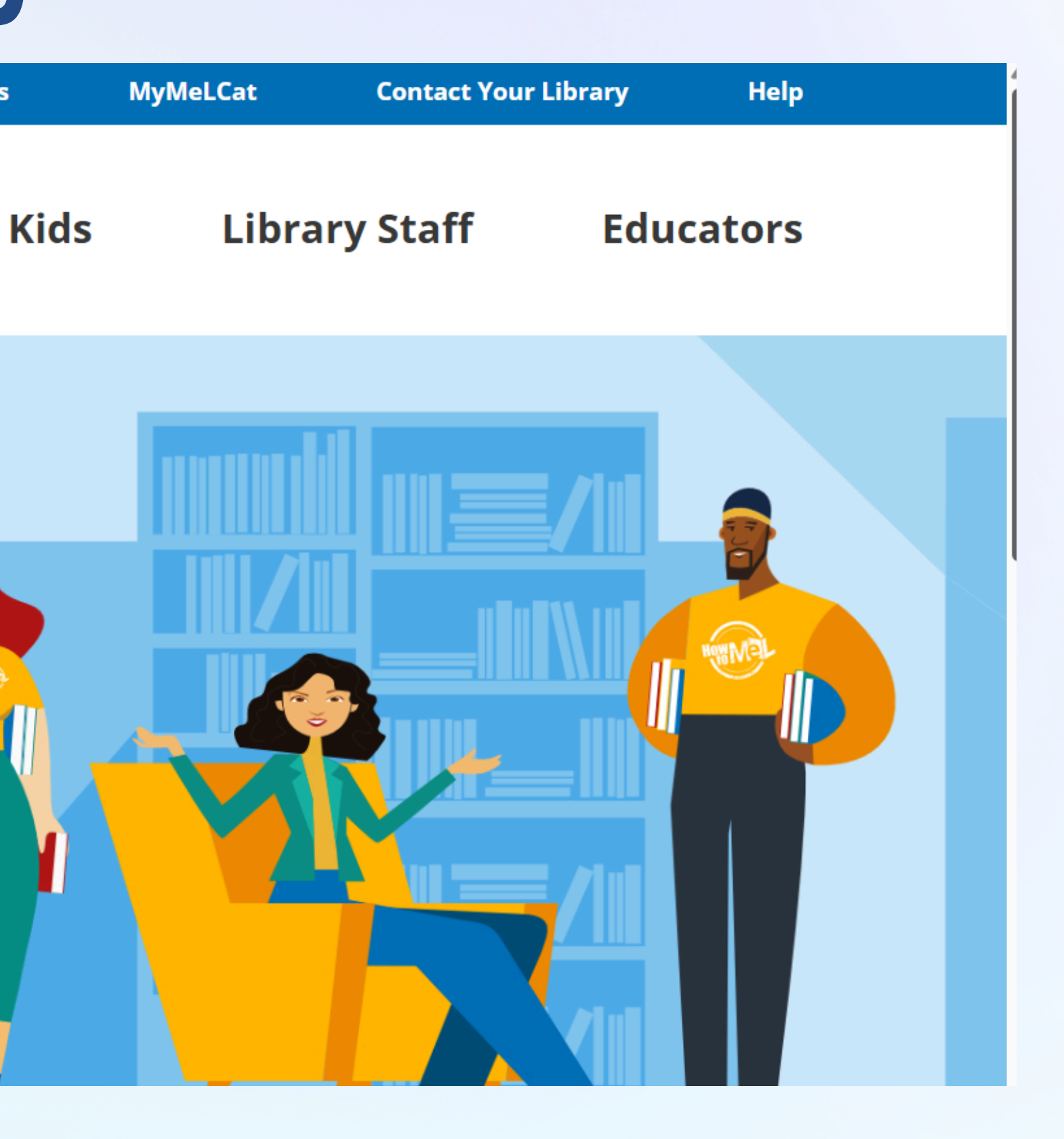

## You can access MeL through htlibrary.org as well!

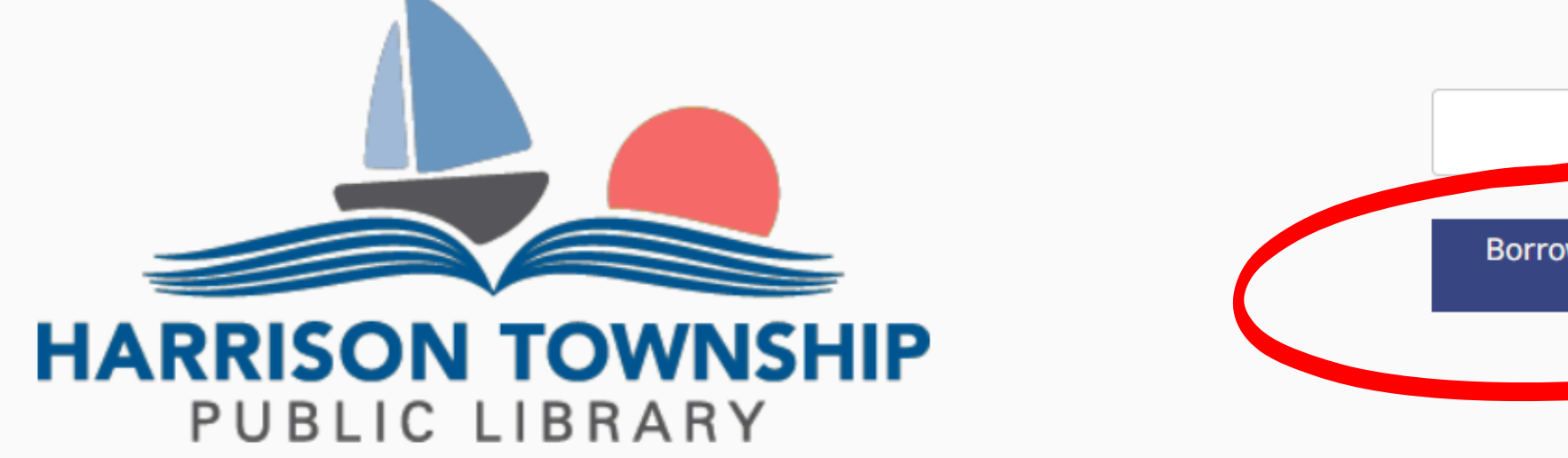

|           | Home                    | Services                  | Adults    | Children      | Teens      | Library News       | Events              | Cont    |
|-----------|-------------------------|---------------------------|-----------|---------------|------------|--------------------|---------------------|---------|
| Во        | ook your s              | tudy room!                |           |               |            |                    |                     |         |
| **(<br>HT | Coming Jur<br>PL now ha | ne 1st**<br>s two new stu | udy rooms | available for | patrons to | reserve starting J | une 1st. <u>Res</u> | serve a |

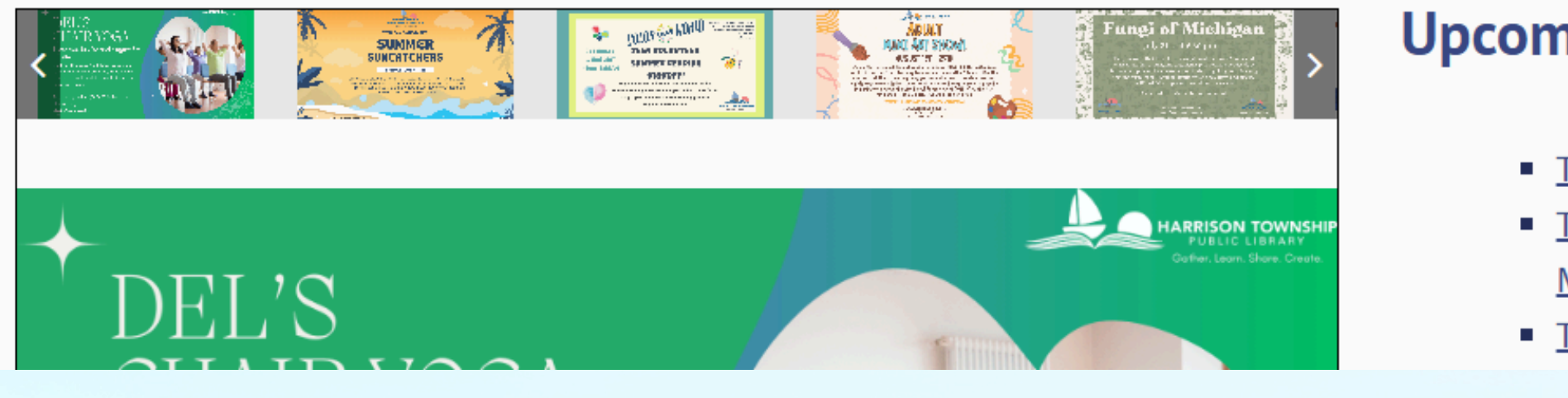

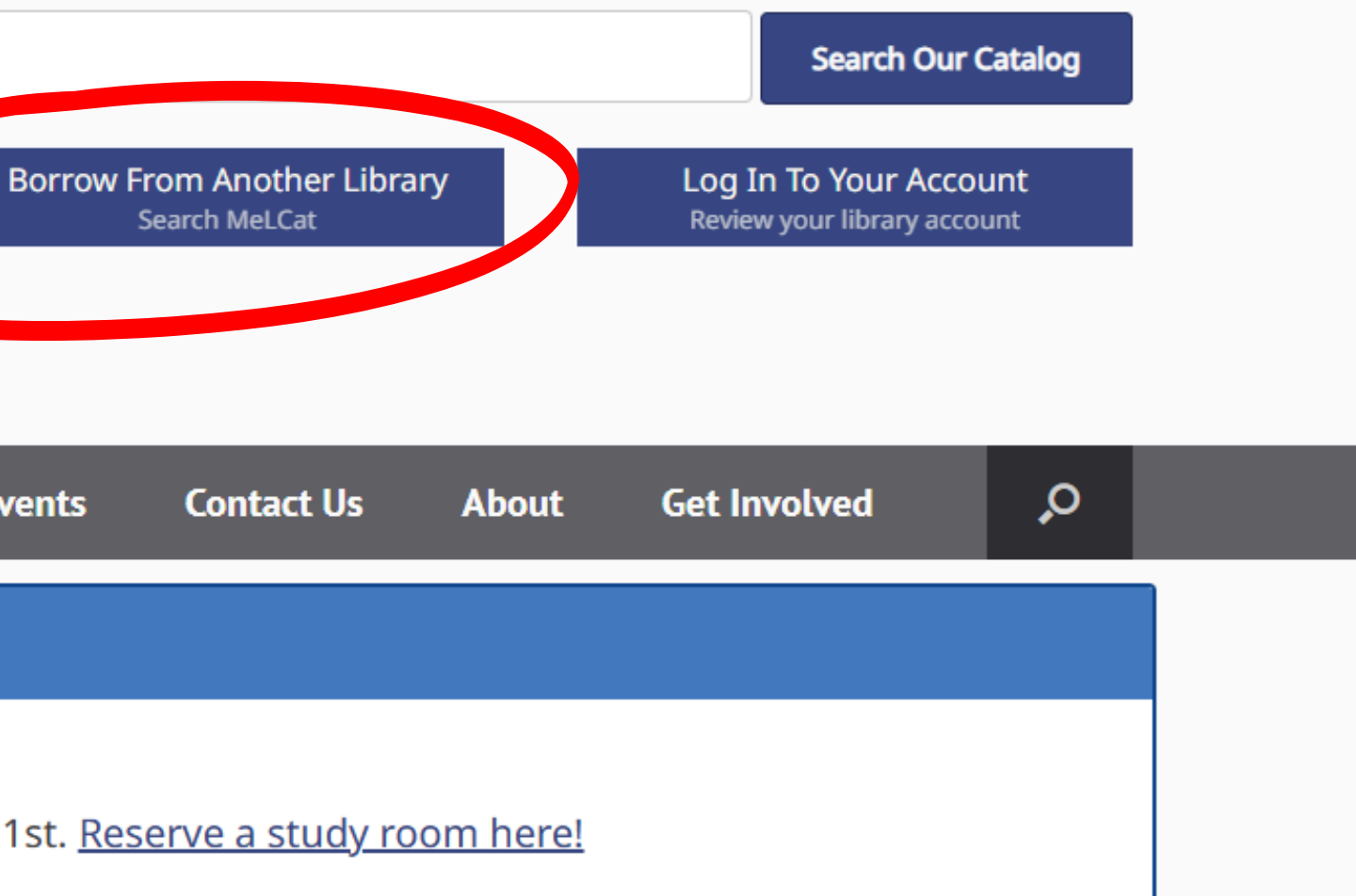

## **Upcoming Events**

 <u>Teen Candle Painting</u> on June 17, 2025 5:30 pm
 <u>Tech Time at HTPL: Summer with the Library –</u> <u>MAP & MeL</u> on June 17, 2025 6:30 pm
 <u>Trivia Night at Total Sports</u> on June 19, 2025 6:30

# MeLCat Things to Know

- You will need a library card in good standing (not expired) from your home library (township/city you live in), along with your first and last name, in order to request materials and use databases
- Not all materials are always available to request on MeLCat. Participating libraries decide what is available to loan. For example, participating universities may not make certain textbooks or larger books available to ship elsewhere. If an item says "no copies available," you should check back at a later date, as all copies may be checked out. If an item says "not requestable," it is unlikely that a copy will become available.
- You can only request items one at a time.
- Many MeL items cannot be renewed, or can only be renewed once. The easiest way to track item status is through your library's website, or by contacting the library directly.
- You can request up to 70 items in MeL at a time! (though we kindly ask that you don't do so... unless you bring a reeeally big bag to the library!)

### Ordering Materials Supporting Michigan Libraries eResources Kids Search freida mcfadden Results 1 - 25 of 107 for freida mcfadden Sorted by Relevance | Date | Title | Author **Refine by:** The teacher / Freida McFadden. McFadden, Freida author. Found in MeLCat ACHE Books/Magazines | [2024] 201 Libraries have this title **H** Format ± Language **±** Subject One by one / Freida McFadden. **±** Location McFadden, Freida author, Books/Magazines | [2024] Year Published 180 Libraries have this title YYYY to YYYY apply The housemaid is watching / Freida Related McFadden. McFadden, Freida, author. Searches Books/Magazines | 2024. OUSEMAID 161 Libraries have this title Additional Suggestions WATCHING abused women FREIDA MCFADDEN accidentes accidents

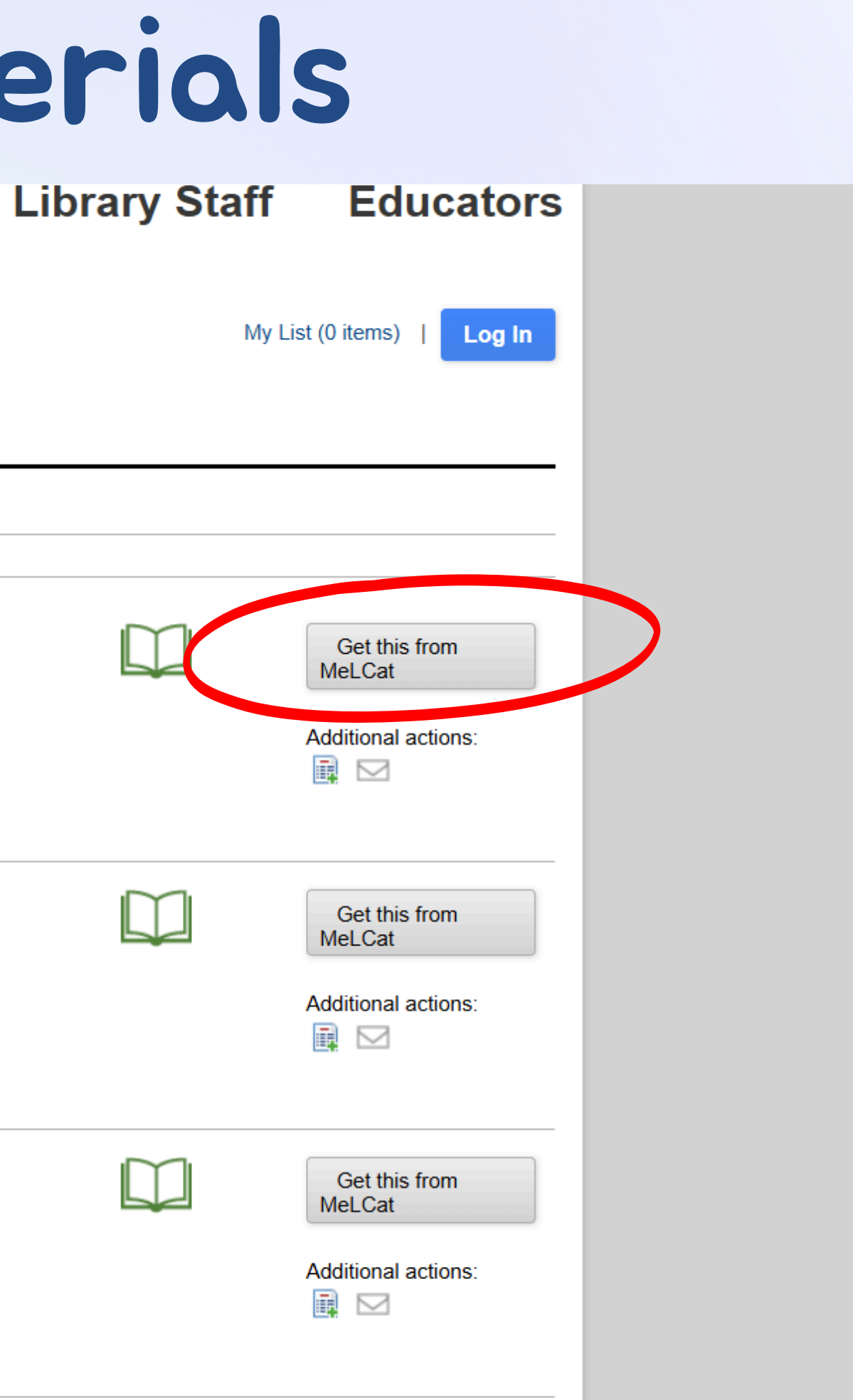

# Selecting an Item

#### Sack to results

- - - - -

\_ \_ \_ \_ \_ . \_ . . . \_

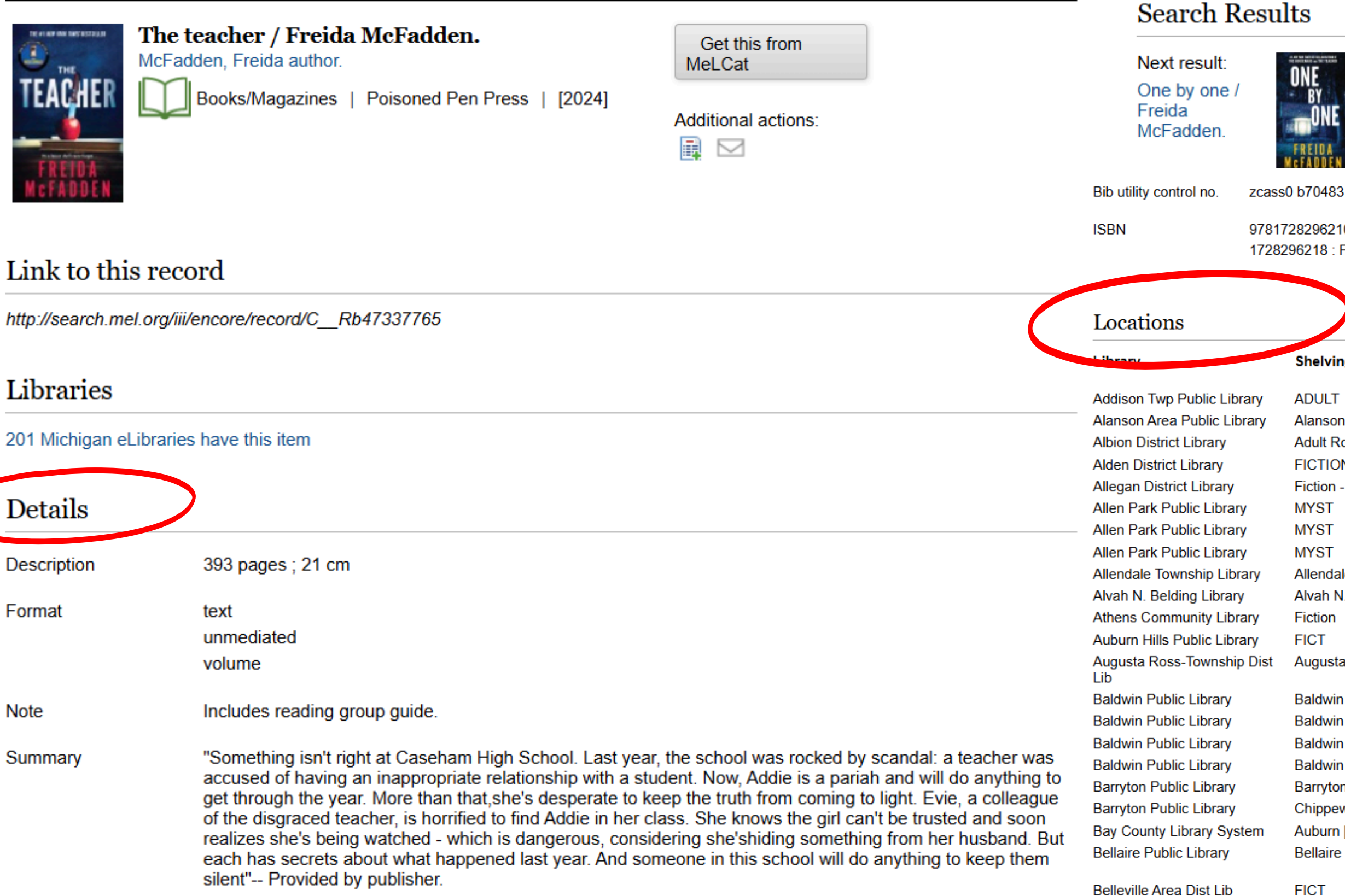

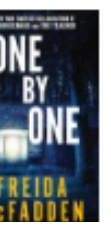

9781728296210 : PAP 1728296218 : PAP : paperback

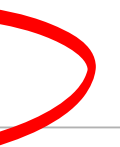

Belleville Area Dist Lib

| Shelving Location             | Electronic<br>Link | Call Number and<br>Holdings | Request Status |
|-------------------------------|--------------------|-----------------------------|----------------|
| ADULT                         |                    | FIC MCFADDEN                | AVAILABLE      |
| Alanson Area Public Lib       |                    | FIC MCF                     | CHECKED OUT    |
| Adult Room                    |                    | SUS MCF                     | CHECKED OUT    |
| FICTION                       |                    | FIC MCF                     | AVAILABLE      |
| Fiction - Fiction Collections |                    | F MCFA                      | CHECKED OUT    |
| MYST                          |                    | THRILLER MCFADDEN           | CHECKED OUT    |
| MYST                          |                    | THRILLER MCFADDEN           | CHECKED OUT    |
| MYST                          |                    | THRILLER MCFADDEN           | AVAILABLE      |
| Allendale Fiction             |                    | AF McFadden                 | AVAILABLE      |
| Alvah N. Belding Fiction      |                    | AF McFadden 3/24            | AVAILABLE      |
| Fiction                       |                    | FIC MCF                     | AVAILABLE      |
| FICT                          |                    | FIC MCFADDEN                | CHECKED OUT    |
| Augusta-Ross Twp DL           |                    | FIC MCF                     | CHECKED OUT    |
| Baldwin Public Library        |                    | FICTION MCFADDEN            | DUE 07-02-25   |
| Baldwin Public Library        |                    | FICTION MCFADDEN            | DUE 06-25-25   |
| Baldwin Public Library        |                    | FICTION MCFADDEN            | DUE 07-03-25   |
| Baldwin Public Library        |                    | FICTION MCFADDEN            | DUE 06-20-25   |
| Barryton PL                   |                    | Fiction McFadden            | CHECKED OUT    |
| Chippewa Br                   |                    | Fiction McFadden            | AVAILABLE      |
| Auburn [baf]                  |                    | FIC McFadden                | CHECKED OUT    |
| Bellaire Public Library       |                    | FICTION MCFADDEN,<br>FREIDA | AVAILABLE      |
| FICT                          |                    | FICTION McFADDEN            | CHECKED OUT    |
| FICT                          |                    | FICTION McFADDEN            | CHECKED OUT    |

## Selecting 'Get This from MelCat' Supporting Michigan Libraries MENU LOGIN WHICH MELCAT LIBRARY CARD/ACCOUNT DO YOU WANT TO USE? Addison Twp Public Library LOGIN USING LIBRARY CARD TYPE IN YOUR NAME PLEASE ENTER YOUR LIBRARY CARD NUMBER. Submit

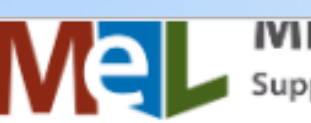

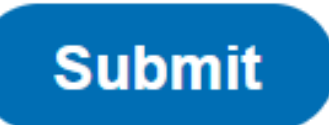

## Using eResources

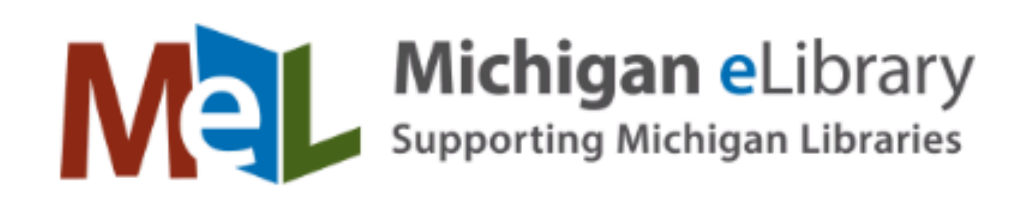

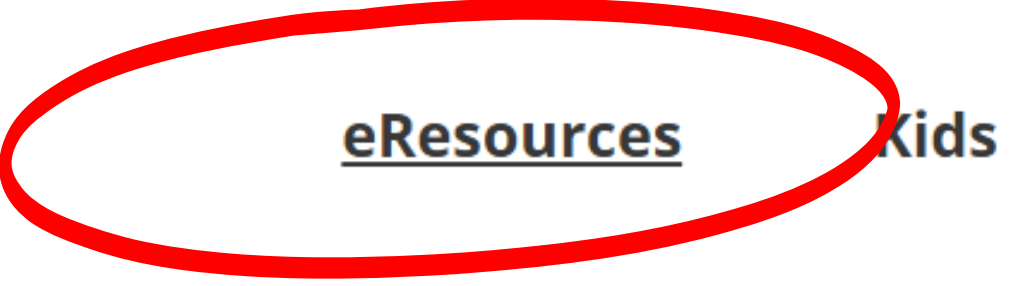

## Find the right resources. **Better. Faster.**

Q

## **MeLCat Keyword Search**

for music, books, audio, and more

MeLCat Classic

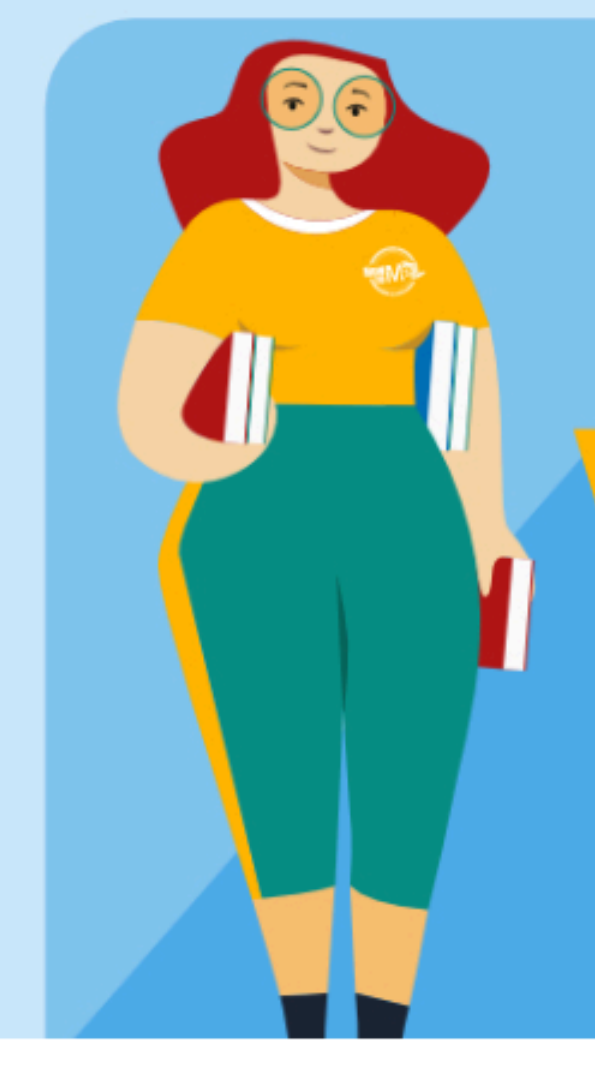

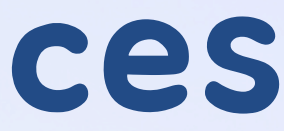

#### Library Staff Educators

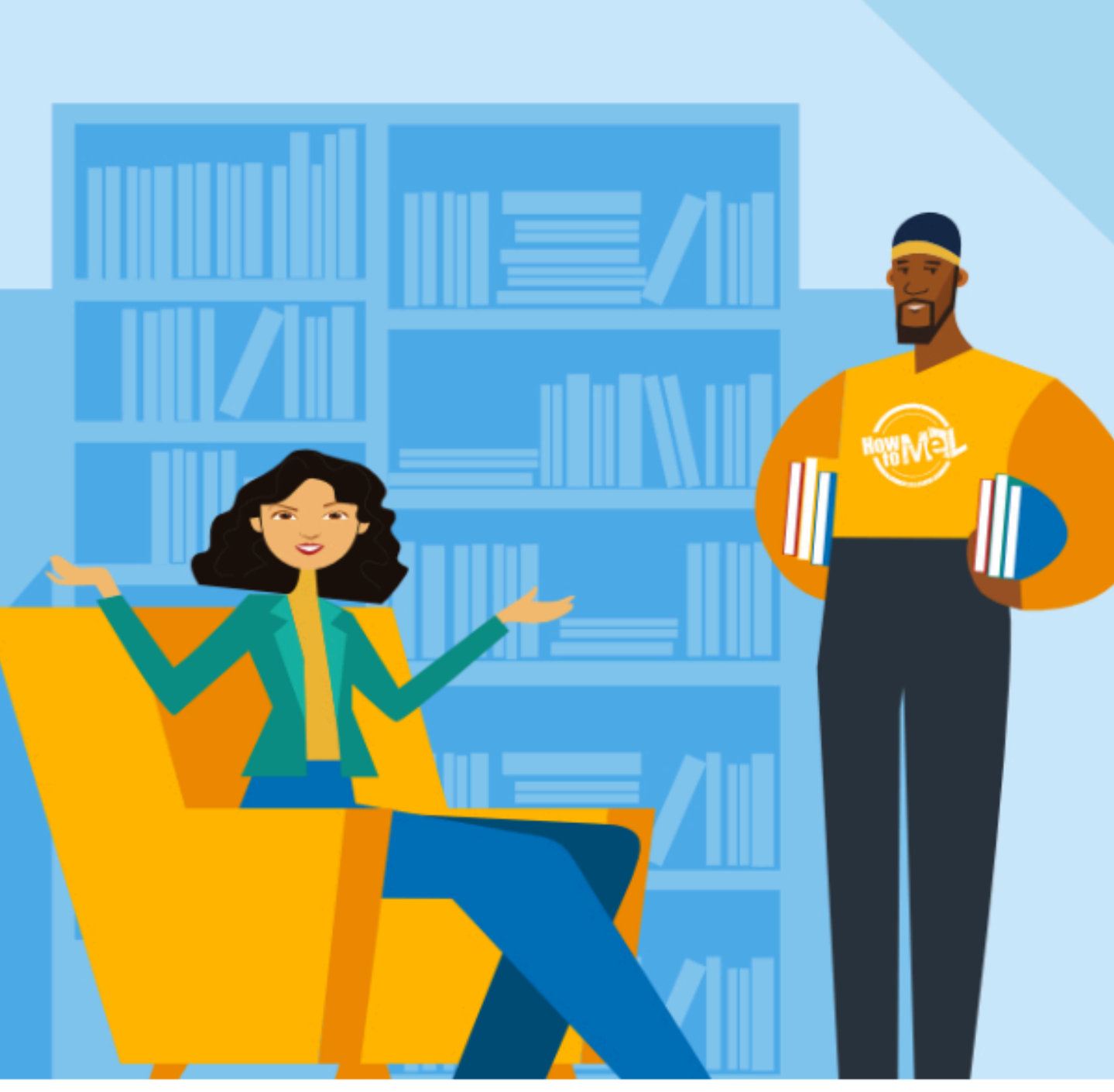

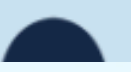

Using eResources

## eResources

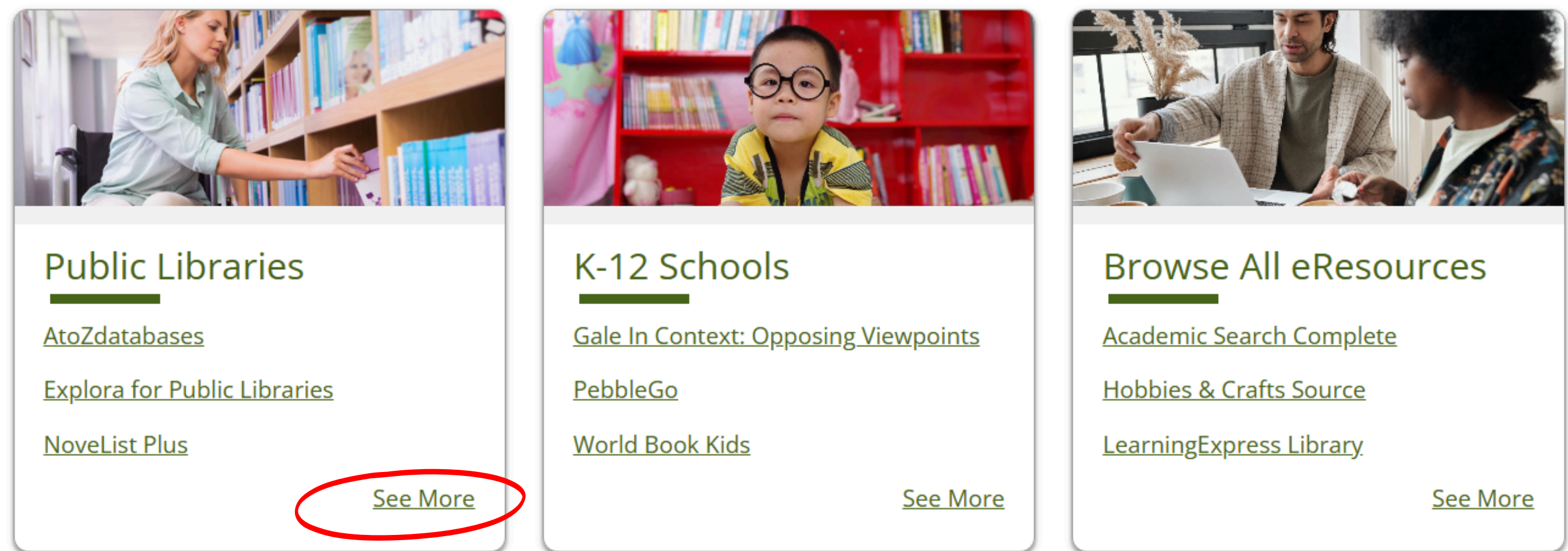

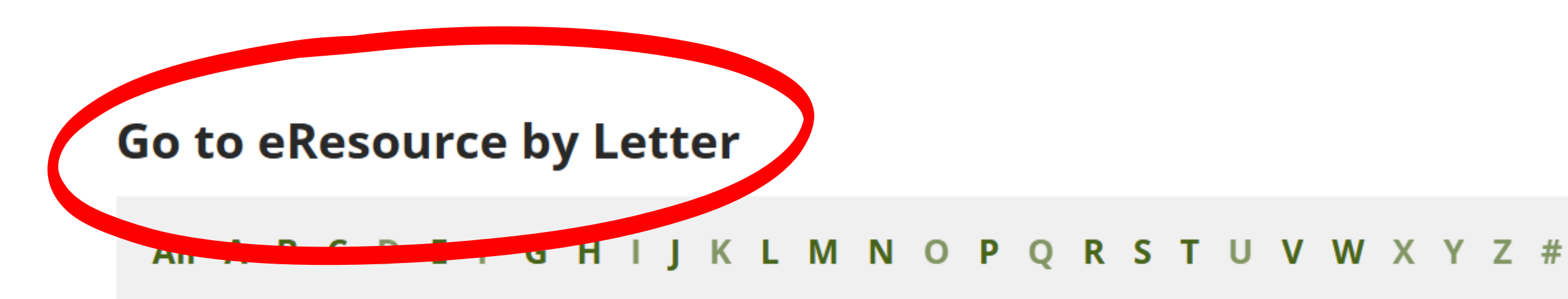

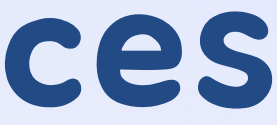

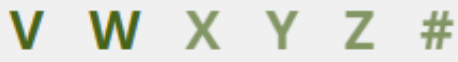

## Using eResources

- MeL has over 50 databases to explore, so unfortunately, we cannot show you all of them in this presentation!
- These databases are usually set up in a basic layout, prompting you to search for key words, then giving you a list of results (articles, pictures, etc. depending on the database you are using).

## <u>Some popular databases are listed below:</u>

- AtoZ Databases: Info on businesses, homeowners, healthcare, and jobs • Auto Repair Source: Repair info, service alerts, and recalls for cars Consumer Health: Supports the health and wellness information needs of patients

- Hobbies & Craft Source: Texts about the arts, games, outdoors, etc.
- LearningExpress Library: Resume building, practice tests, tutorials, etc.
- Legal Source: Legal info for attorneys, paralegals, educators, etc.
- Michigan History Magazine
- MyHeritage: Family history, genealogy, census records, etc.
- NoveList Plus: Book recs, discussion guides, read-a-likes, series information
- Small Business Source: Provides resources for starting and operating a business

## Using eJournals

#### Publications

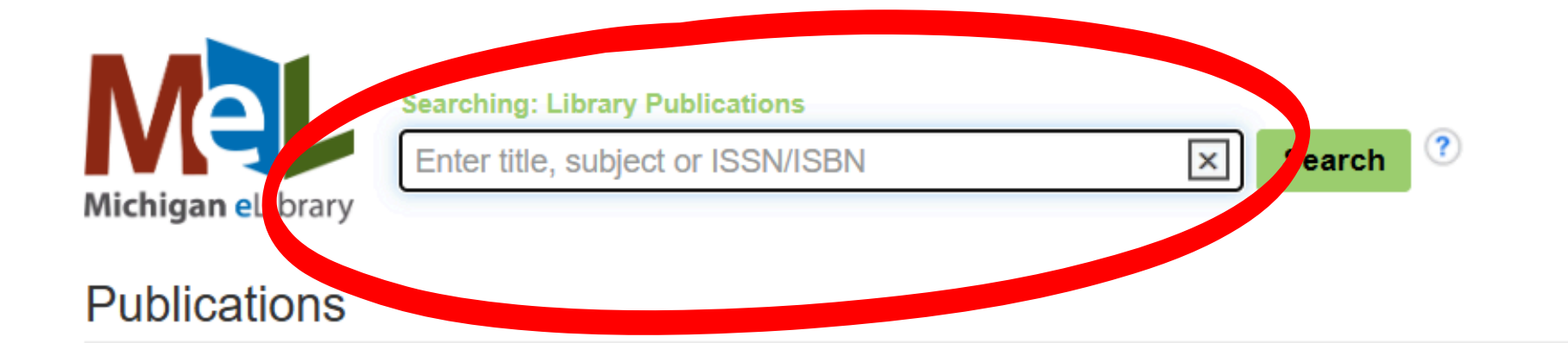

### Browse By Discipline

Find resources available from the library's collection

Agriculture & Agribusiness (544) Anatomy & Physiology (69) Anthropology (209) Applied Sciences (226) Architecture (182) Arts & Entertainment (268) Astronomy & Astrophysics (53) Biography (32) Biology (829) Biotechnology (102) Botany (139) Business & Management (2612) Chemistry (547) Communication & Mass Media (719) Complementary & Alternative Medicine (146) Computer Science (674) Construction & Building (188)

Consumer Health (86) Dance (17) Dentistry (25) Diplomacy & International Relations (344) Drama & Theater Arts (260) Earth & Atmospheric Sciences (371) Economics (665) Education (2650) Engineering (948) Environmental Sciences (783) Ethnic & Cultural Studies (1147) Film (71) Forestry (72) Geography & Cartography (182) Geology (73) Health & Medicine (3043) History (1557)

Information Technology (361) Language & Linguistics (429) Law (1601) Library & Information Science Life Sciences (471) Literature & Writing (1470) Marketing (156) Mathematics (544) Military History & Science (119 Mining & Mineral Resources (4 Music (381) Nursing & Allied Health (266) Nutrition & Dietetics (111) Oceanography (117) Pharmacy & Pharmacology (23) Physical Therapy & Occupatio Physics (414)

| Sign In | 🚄 Folder | Preferences | Language | • |
|---------|----------|-------------|----------|---|
|         |          |             |          |   |
|         |          |             |          |   |
|         |          |             |          |   |
|         |          |             |          |   |
|         |          |             |          |   |
|         |          |             |          |   |
|         |          |             |          |   |
|         |          |             |          |   |

|                  | Political Science (466)             |
|------------------|-------------------------------------|
|                  | Politics & Government (1934)        |
|                  | Power & Energy (171)                |
| (479)            | Psychology (830)                    |
|                  | Public Health (193)                 |
|                  | Religion & Philosophy (882)         |
|                  | Science (828)                       |
|                  | Social Sciences & Humanities (1986) |
| 9)               | Social Work (80)                    |
| 41)              | Sociology (796)                     |
|                  | Sports & Leisure (381)              |
|                  | Sports Medicine (13)                |
|                  | Technology (1508)                   |
|                  | Veterinary Medicine (85)            |
| 30)              | Visual Arts (664)                   |
| nal Therapy (26) | Women's Studies & Feminism (148)    |
|                  | Zoology (297)                       |
|                  |                                     |

## **MyHeritage** LIBRARY EDITION

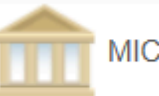

MICHIGAN ELIBRARY

| Search all historical records                                                                                                    | Advanced search   |
|----------------------------------------------------------------------------------------------------|-------------------|
| Name   First and middle name(s)   Last name      Year of birth   Calculate it   Place   Place of birth, or residence or other   Keywords   Examples: carpenter, or "SS Anglia" |                   |
| Exact search Vith translations                                                                                                    | Clear form Search |

Search records by location

## **EBSCO**

Watch tutorial S English

| Categories                                        |
|---------------------------------------------------|
| Browse Collection Catalog                         |
| Directories, Guides & References                  |
| Schools & Universities                            |
| Histories, Memories & Biographies                 |
| Public Records                                    |
| Maps                                              |
| Birth, Marriage & Death                           |
| Birth Records                                     |
| Church Records                                    |
| Civil Registrations                               |
| More                                              |
| Military                                          |
| France, Saône-et-Loire, Military<br>Conscriptions |
| France, Rhône, Military Registration              |

Cards

France, Vienne, Military Draft Cards

More.

#### MICHIGAN ELIBRARY

(Explora an EBSCOhost Experience

Searching: All databases (2)

Search articles, books, journals & more

All time 🔍 Full Text

### Small Business

 $\sim$ 

My dashboard

### Research tools

- New search Q
- **Publication Finder**
- ? Help
- .... EBSCO products
- ⊜ Publications authority
- Subjects authority 몲

## **Small Business Source**

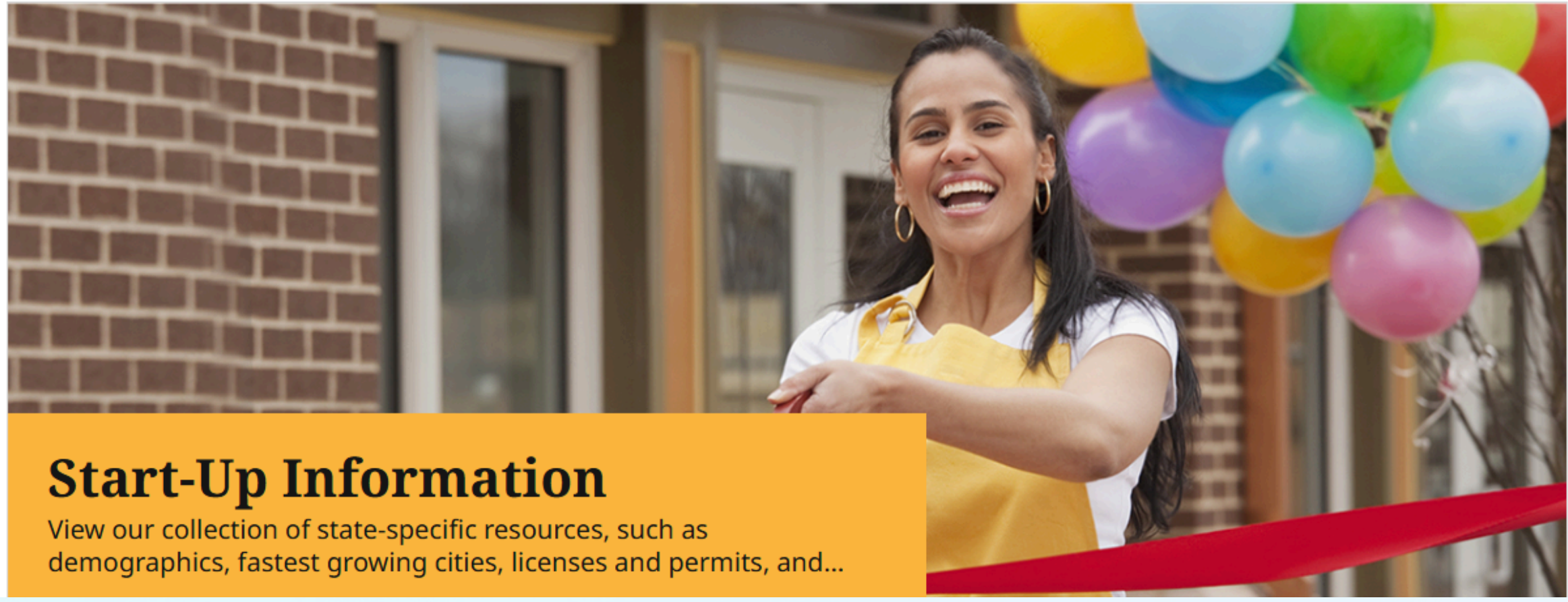

### MyEBSCO

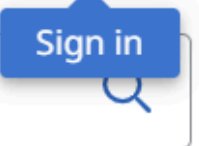

Advanced search

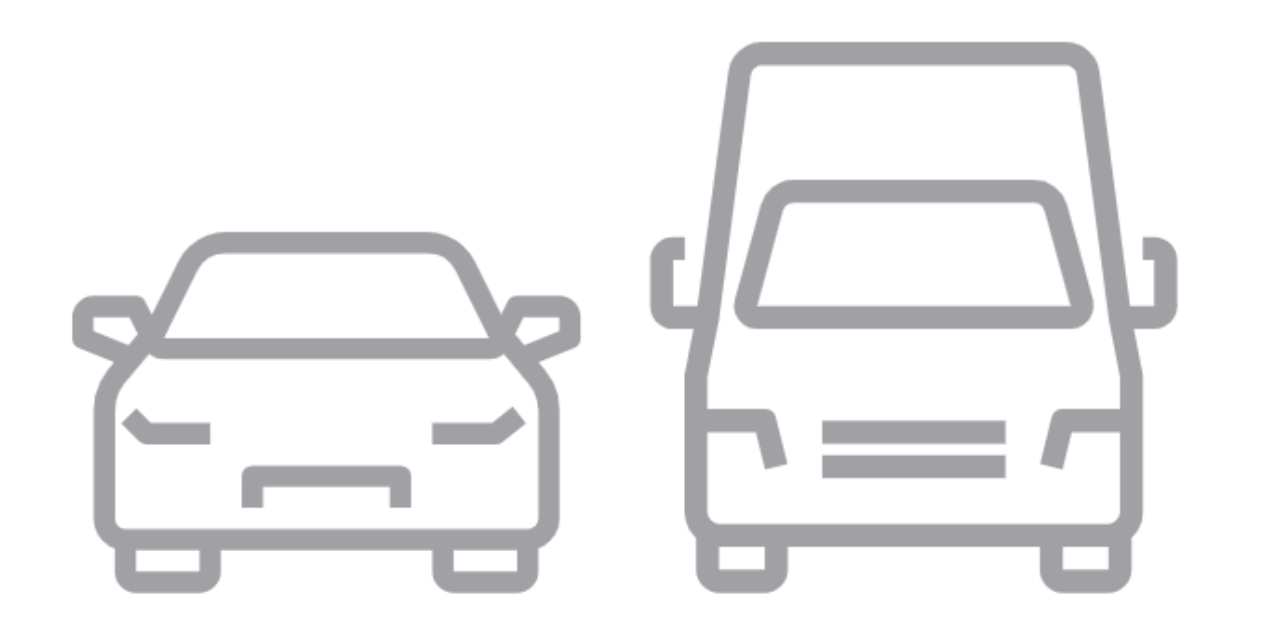

Select Vehicle Year

Select Vehicle Mak

Select Vehicle Mod

Enter VIN (Min. of 1

Please Select A Vehicle To Continue

| -             | ~  |
|---------------|----|
|               |    |
| e             | ~  |
|               |    |
| lel           | ~  |
| OR            |    |
| 0 characters) | ОК |

### MICHIGAN ELIBRARY

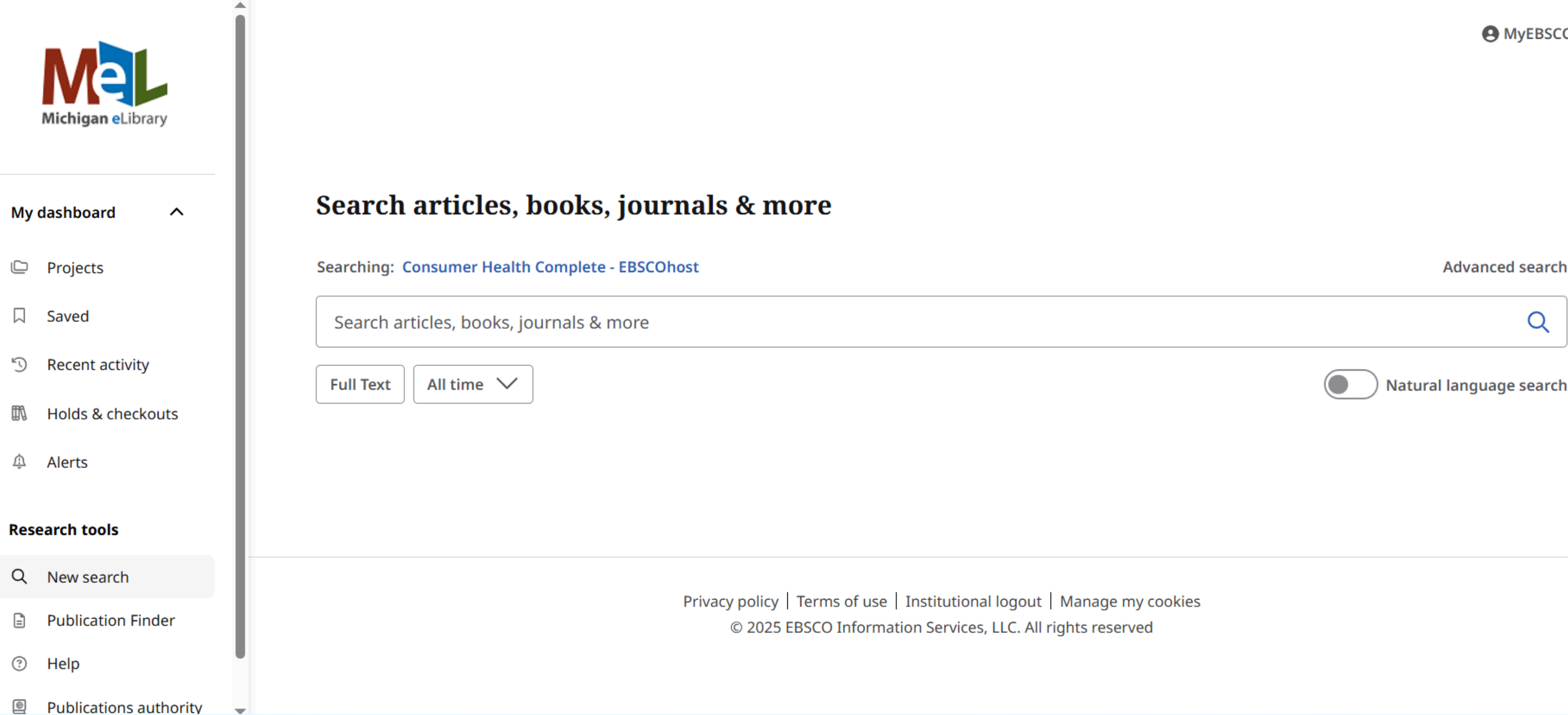

MyEBSCO

## Bonus Resource: DigitalLearn.org

## English | Español

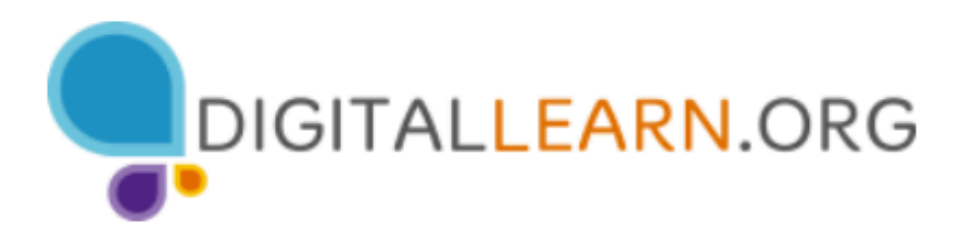

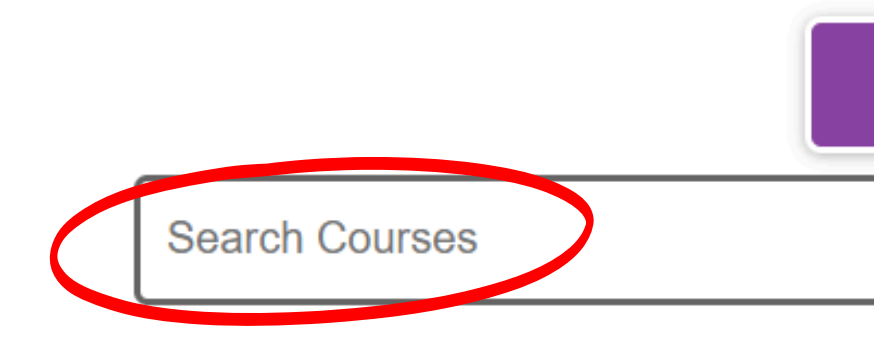

## Use a computer to do almost anything!

## Choose a course below to start learning or search courses.

If you are new to computers, haven't used them for a while, are a little unsure and uncomfortable, or just need a bit of a refresher, we have the tools to help you tackle technology at your own pace and gain the confidence you need to succeed.

## **Starting Out**

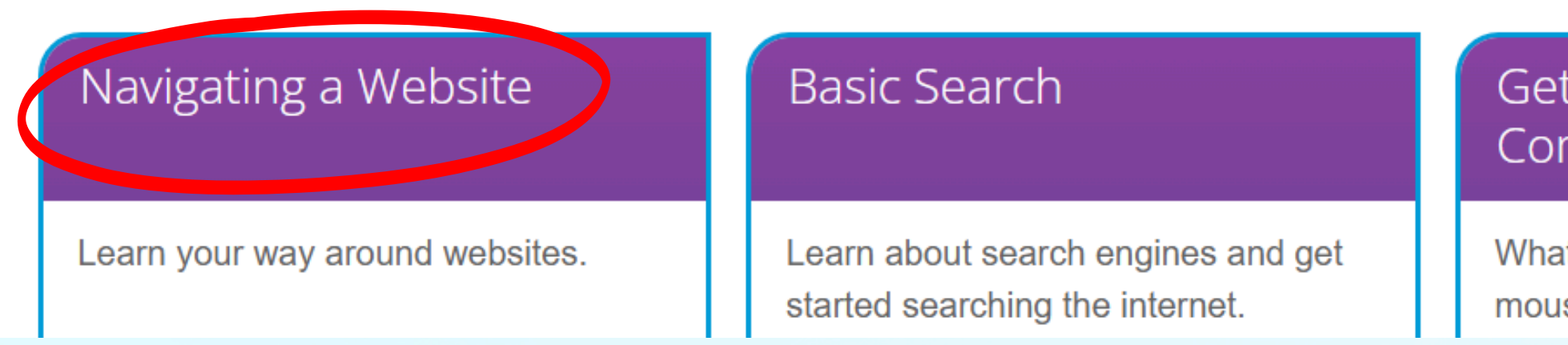

## **Tools and Resources for Trainers**

## Sign Up / Log In

## Q

## Getting Started on a Computer

What a computer is and how to use a mouse and keyboard.

## **Bonus Resource: DigitalLearn.org**

Courses >> Navigating a Website

## 4 Activities 6 Minutes Beginner

Contributed by AT&T, Learning Alchemy LLC, Michelle Frisque Consulting Group LLC, and the Public Library Association. Topics: Core

Learn to navigate your way around websites.

## **Activities in This Course**

Click on a lesson below to begin.

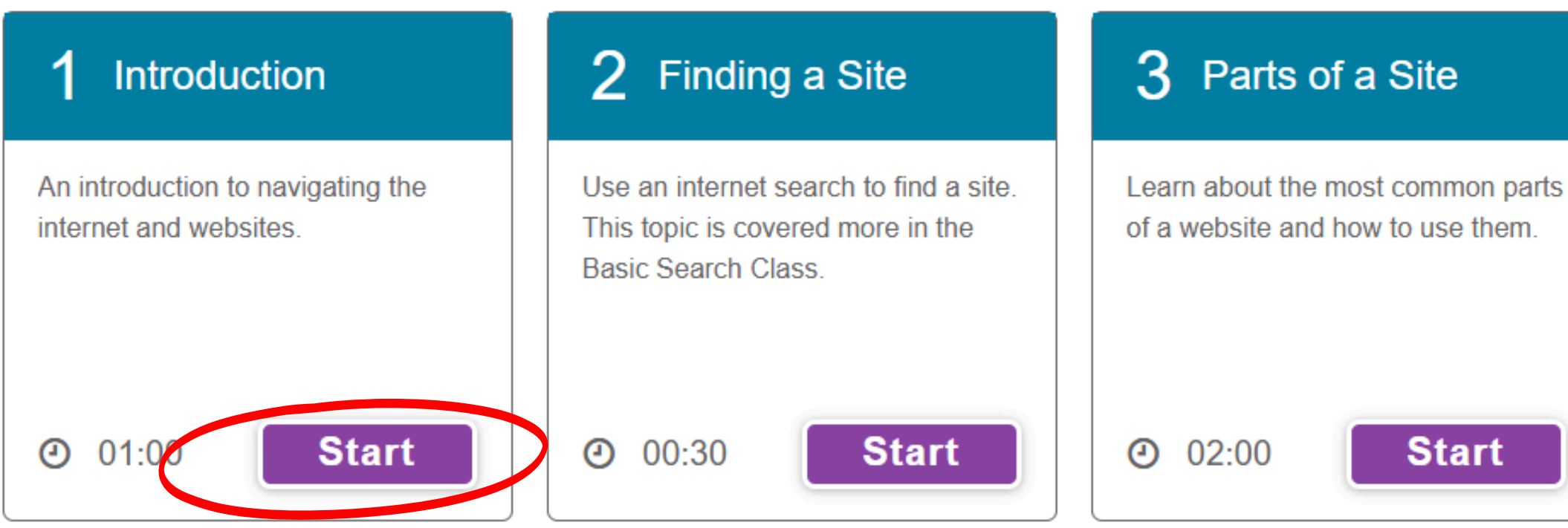

## Start Course

# Courses Available on DigitalLearn

## **Computer Basics**

- Navigating a Website
- Basic Search Skills
- Computer Basics
- Email Basics
- Using a PC, Using a Mac

## **Online Connections**

- Using YouTube
- Using Google Maps
- Telehealth Basics
- Video Conferencing
- Intro to Facebook

## **Online Safety**

- Cloud Storage

## **Mobile Devices**

 Accounts and Passwords Online Fraud and Scams Internet Privacy **Job Skills or Productivity** • Creating Resumes • Online Job Searching Applying for Jobs Online Intro to Microsoft Word, Excel Online Health Information Intro to Android or iPhone

# Michigan Activity Pass (MAP)

Find the Michigan Activity Pass website by visiting the HTPL homepage.

Hover over the "Services" tab and find the "Michigan Activity Pass" tab.

Or go to www.miactivitypass.org

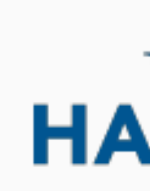

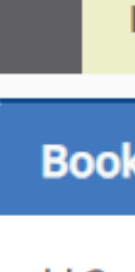

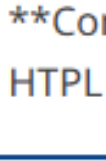

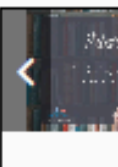

JUN 1 P Regist Please or call to secu

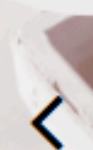

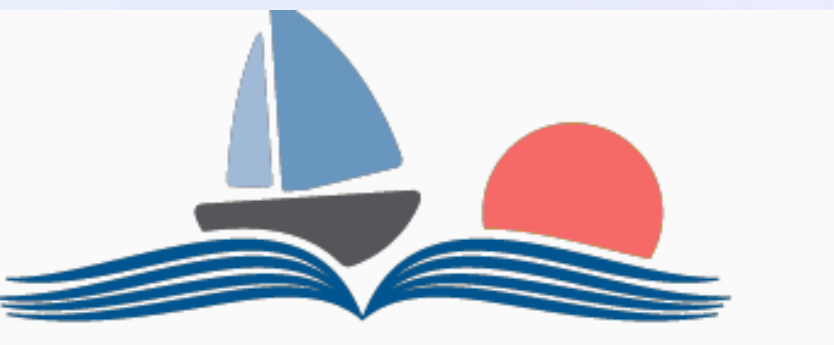

## **RRISON TOWNSHIP** PUBLIC LIBRARY

| Home                                                                          | Services                               | AJults          | Children    | Teens                            | Libr                |
|-------------------------------------------------------------------------------|----------------------------------------|-----------------|-------------|----------------------------------|---------------------|
| c your s                                                                      | Getting A L                            | ibrary Card     |             |                                  |                     |
| ming Jur<br>now ha                                                            | Borrowing<br>DVDs                      | Books and       | uilable for | patrons to                       | reserv              |
|                                                                               | eBooks, Dig<br>Entertainm<br>Databases | gital<br>Jent & |             |                                  |                     |
| r Face Ma                                                                     | Room Rese                              | rvations        |             | Alberton (<br>Acapta<br>Material |                     |
| el smilië                                                                     | The Go Lib                             | rary Card       |             |                                  |                     |
| TE 14T                                                                        | Michigan A                             | ctivity Pass    | 2           |                                  |                     |
| .M.<br>ration is requ<br>visit htlibrary:<br>(586) 329-1261<br>ire your spot. | WiFi Hotsp<br>Checkout                 | ots for         |             | G                                | cher. Leern. Share. |
| 1 Ja                                                                          | Seed Libra                             | гу              |             |                                  |                     |
|                                                                               | E WIE                                  | and the         |             | $C \cdot 1$                      | 1 Deg               |

Guiae to C

# Michigan Activity Pass (MAP)

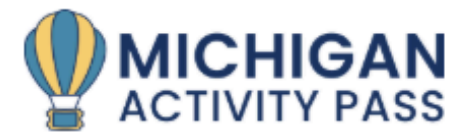

ADIVI: 192

Activity Pass About MAP - Resources - News & Updates MAP Survey Contact Us

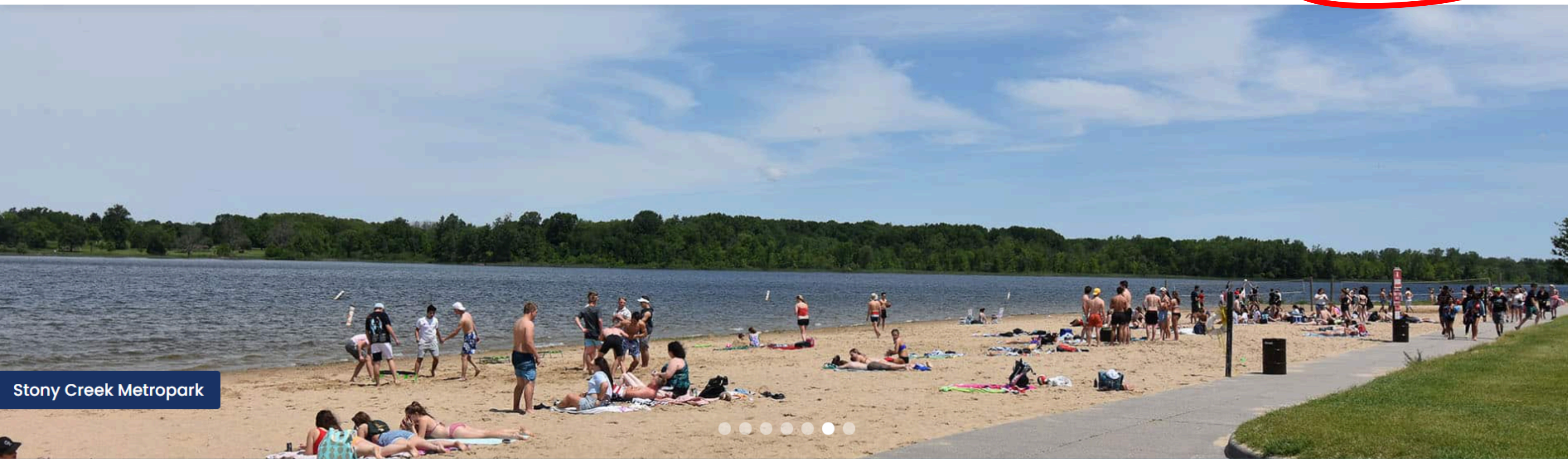

## **MAP YOUR ADVENTURE**

MAP provides Michigan library cardholders the opportunity to discover and explore participating cultural destinations, parks, campgrounds and recreation areas in the state at a discounted rate.

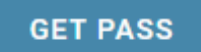

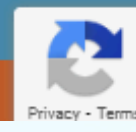

# Finding Your Activity

### Start Your Adventure

### SELECT YOUR LIBRARY\*

Select a library...

УC

۱C

| KEYWORD                    |   | LOCATION |
|----------------------------|---|----------|
| Search by venue or keyword | Q | Location |
| SEARCH RADIUS*             |   | DATF*    |
|                            |   |          |

SEARCH

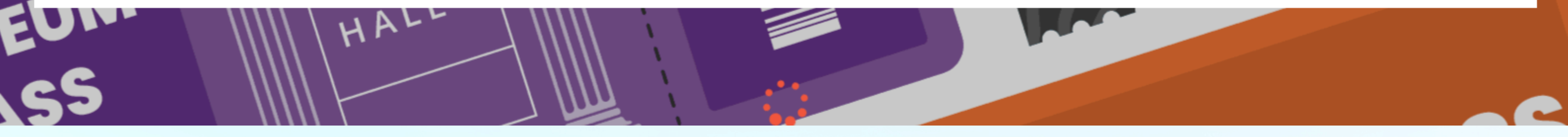

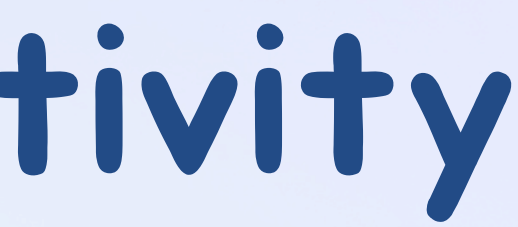

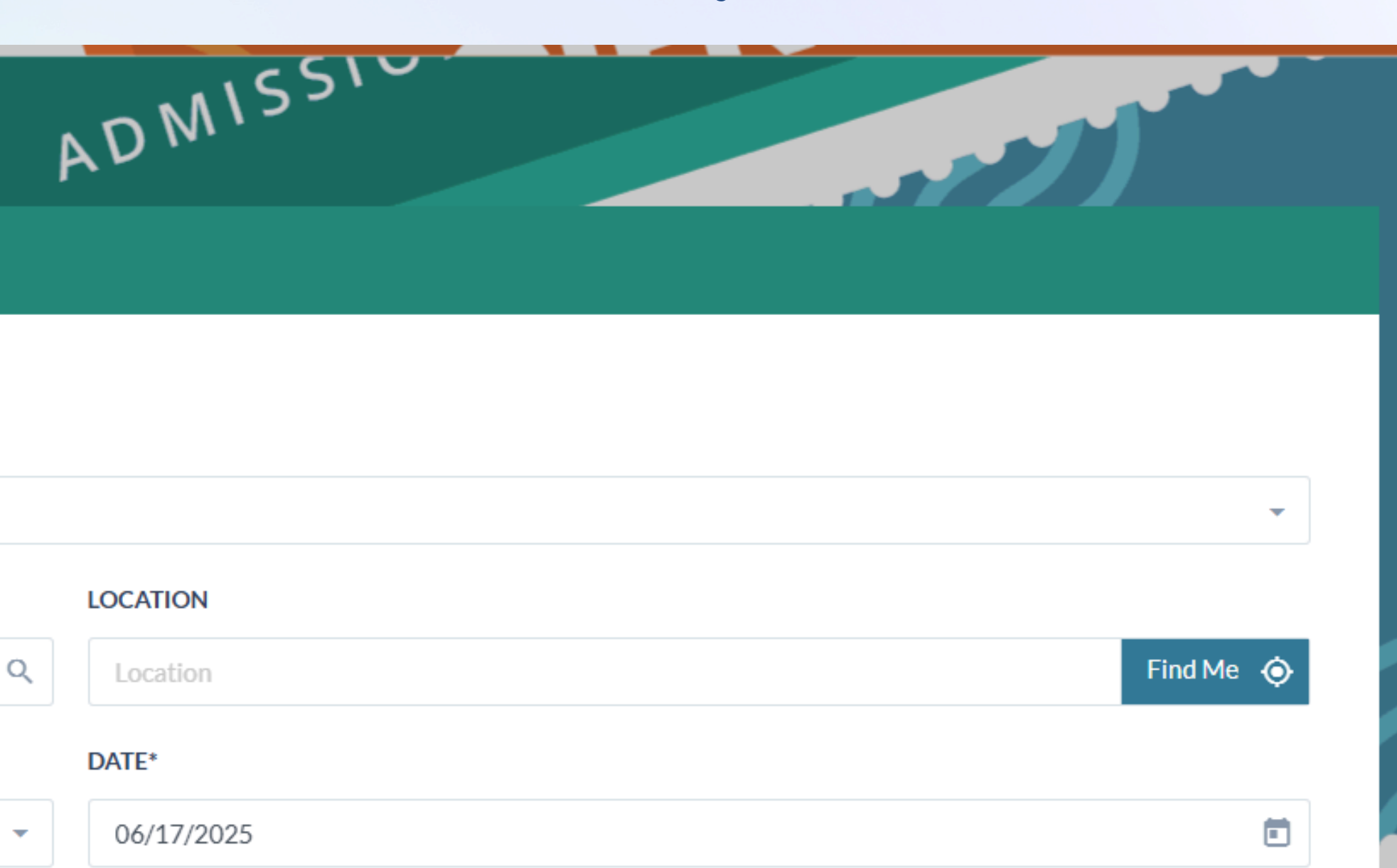

# Selecting Your Activity Pass

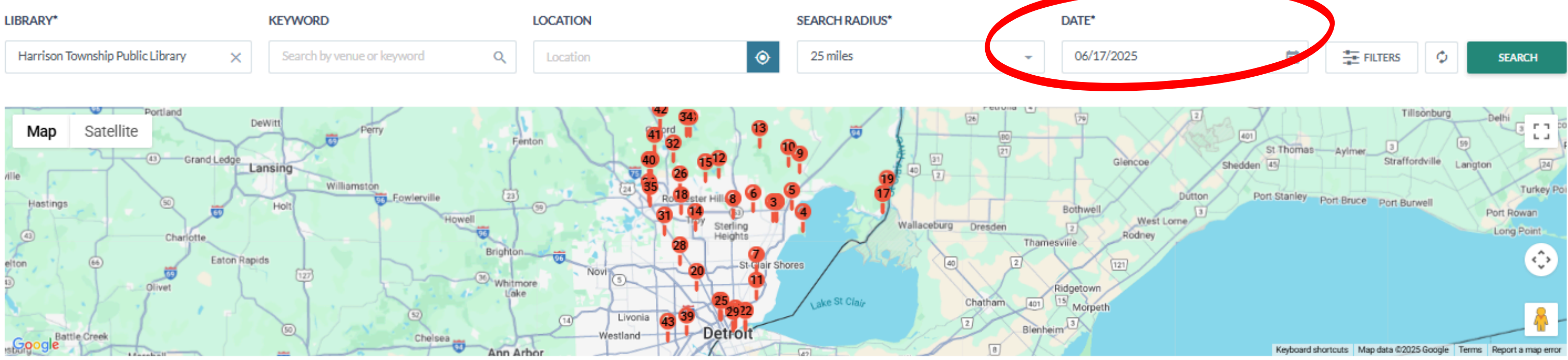

Search Results

| No. | Venue Photo                 | Venue Name 🗢             | City 🗢            |
|-----|-----------------------------|--------------------------|-------------------|
| 1.  |                             | Anton Art Center         | Mt. Clemens       |
| 2.  |                             | Crocker House Museum     | Mt. Clemens       |
| 3.  | TRANSIT                     | Michigan Transit Museum  | Mt. Clemens       |
| 4.  | HURON-CLINTON<br>METROPARKS | Lake St. Clair Metropark | Harrison Township |

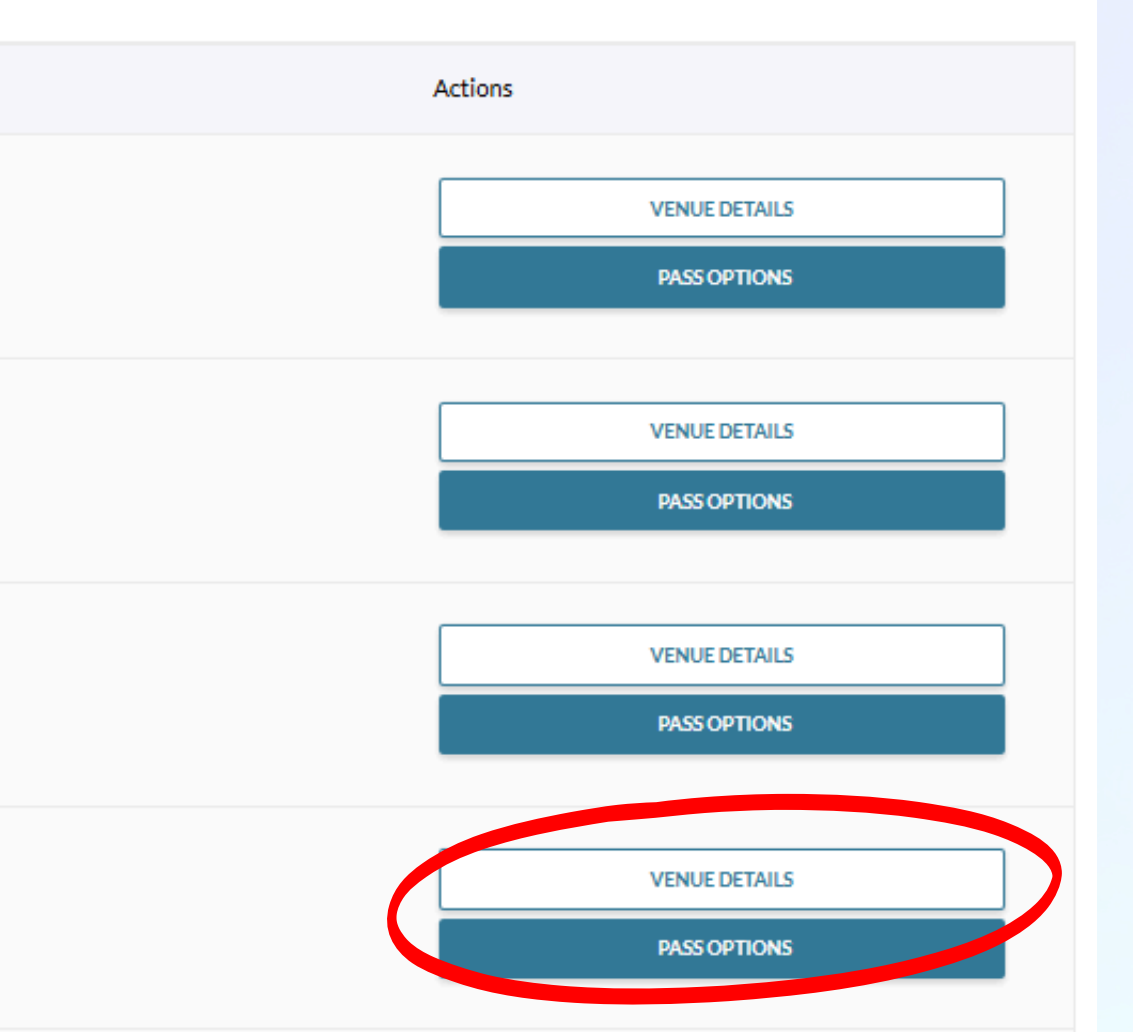

# Selecting Your Activity Pass

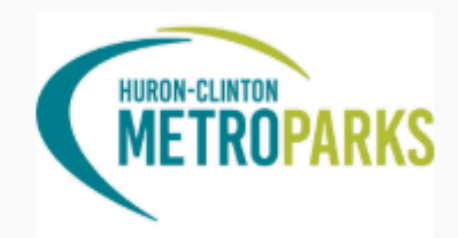

Lake St. Clair Metropark

Harrison Township

#### Saturday, 06/21/25 (Lake St. Clair Metropark)

### Lake St. Clair Metropark (Coupon)

Good for one day of fun in this park! Allows one FREE daily vehicle pass. Can not be duplicated. Not redeemable for cash. The Michigan Activity Pass, and the Metroparks daily pass you will receive upon redemption, are not eligible to be used towards our Trade-up Program for annual passes.

Availability: 0 left

4

#### Sunday, 06/22/25 (Lake St. Clair Metropark)

### Lake St. Clair Metropark (Coupon)

Good for one day of fun in this park! Allows one FREE daily vehicle pass. Can not be duplicated. Not redeemable for cash. The Michigan Activity Pass, and the Metroparks daily pass you will receive upon redemption, are not eligible to be used towards our Trade-up Program for annual passes.

Availability: 0 left

#### Monday, 06/23/25 (Lake St. Clair Metropark)

### Lake St. Clair Metropark (Coupon)

Good for one day of fun in this park! Allows one FREE daily vehicle pass. Can not be duplicated. Not redeemable for cash. The Michigan Activity Pass, and the Metroparks daily pass you will receive upon redemption, are not eligible to be used towards our Trade-up Program for annual passes.

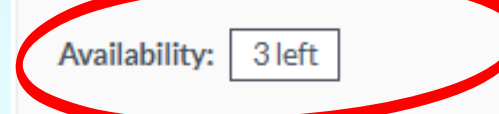

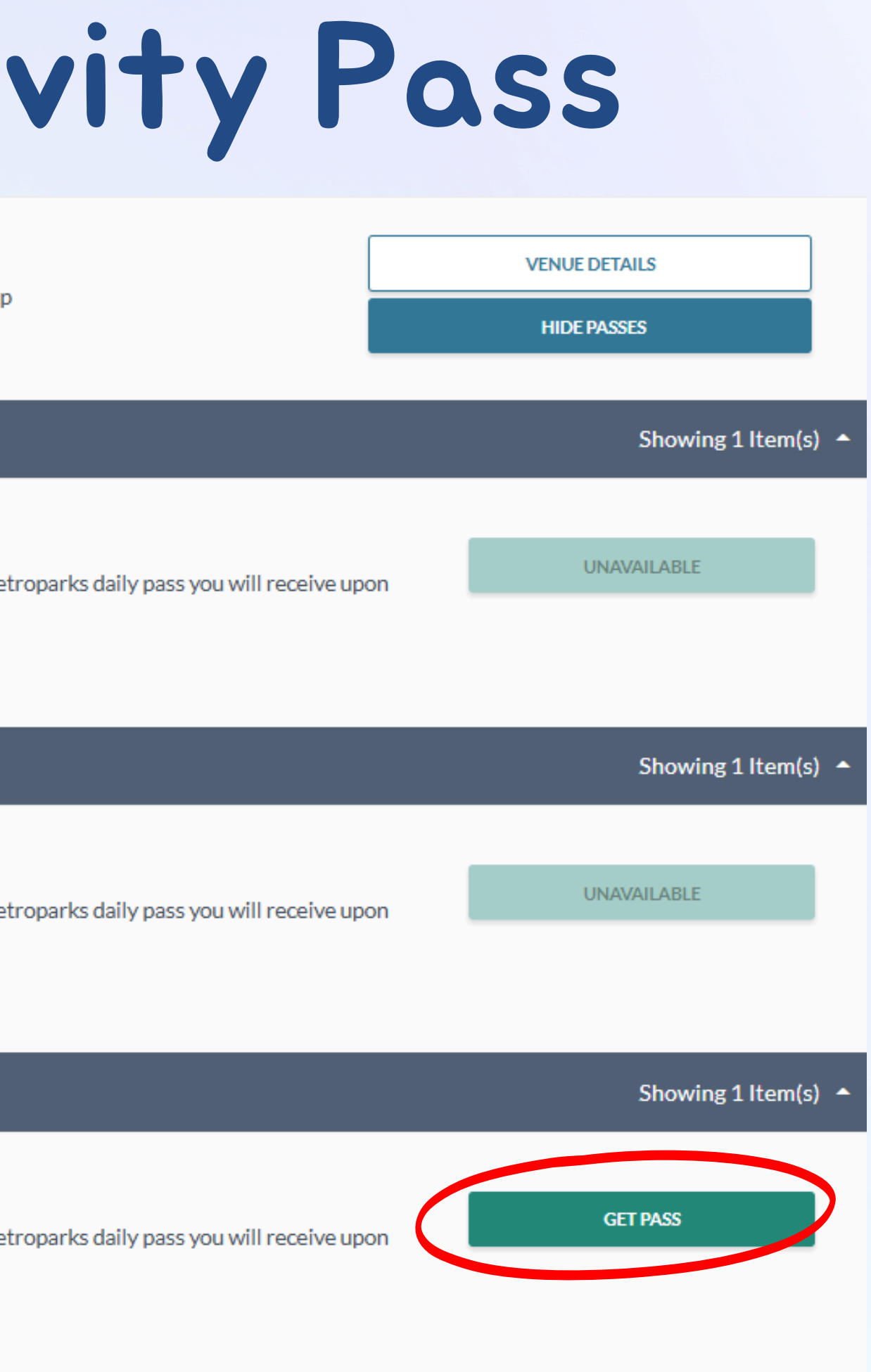

# **Confirming Your Activity Pass**

After selecting the "Get Pass" button, follow the prompts that appear on your screen and enter your library card number. The next prompt will ask for your name and contact info. Once you have entered the information, select the "Reserve" button on the right bottom of the screen. MF I KOLAKV?

|                               | Michigan Transit Museum                | Mt. Clemens | _           |
|-------------------------------|----------------------------------------|-------------|-------------|
|                               | Add Activity Pass Reservation          |             |             |
|                               | Pass Information                       |             |             |
| (S                            | Additional Info                        |             |             |
|                               | LIBRARY CARD NUMBER*                   |             | -           |
|                               |                                        |             |             |
| daily vehicle<br>ade-up Progi | Contact Info and Reserve Activity Pass |             | u will rece |
|                               | CANCEL BACK                            | CONTINUE    |             |
|                               |                                        |             |             |
|                               |                                        |             |             |

#### RMATION

our information below. Select RESERVE to confirm reservation.

opark

RESERVATION DETAILS

06/23/2025

tion

ss will be sent to your email address, if provided.

LAST NAME\*

(OPTIONAL)

EMAIL ADDRESS (OPTIONAL)\*

BACK

# **Confirming Your Activity Pass**

Confirmation

A confirmation will appear after selecting the "Reserve" button. An email confirmation will be sent to you if you provided your email address, and there is an option to print your activity pass.

Your pass has been confirmed and reserved. An email will be sent for reference and will include details pertaining to your reserved pass.

PASS NAME

Lake St. Clair Metropark

PASS RESERVED FOR

Brittany Ploep

DATE RESERVED

06/23/2025

VALID FROM

06/23/2025 - 06/29/2025

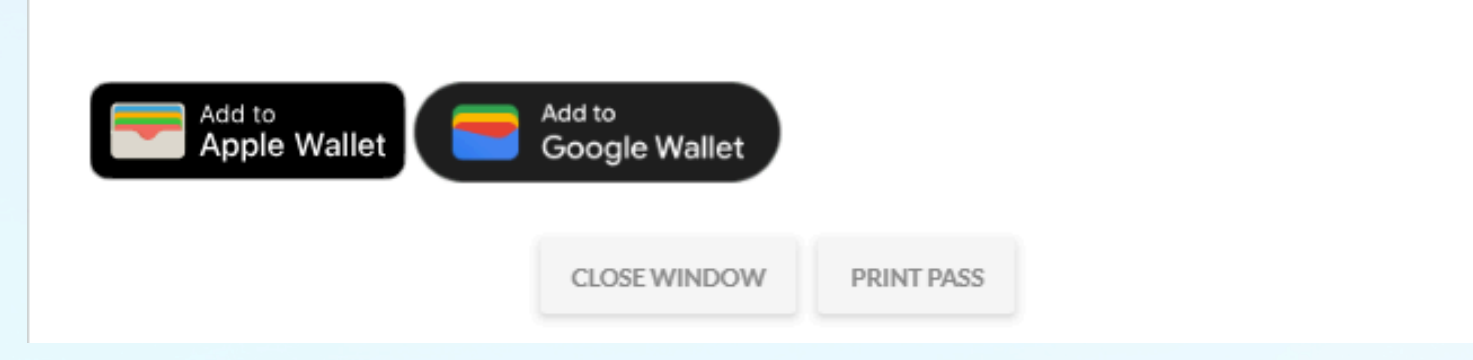

Pass Reserved

## **Email Confirmation**

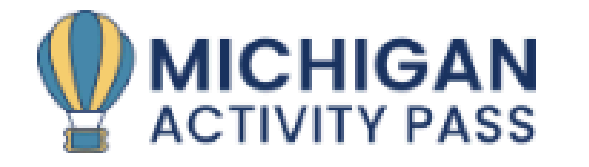

MiActivityPass.org

### Venue Name

Lake St. Clair Metropark

#### Venue Address

31300 Metro Parkway, Harrison Township, MI 48045

### Pass Reserved For

Monday, June 23, 2025

### Library

Harrison Township Public Library 38255 Lanse Creuse St Harrison Township, MI 48045

### Pass Information

Good for one day of fun in this park! Allows one FREE daily vehicle pass. Can not be duplicated. Not redeemable for cash. The Michigan Activity Pass, and the Metroparks daily pass you will . . . . . . . .

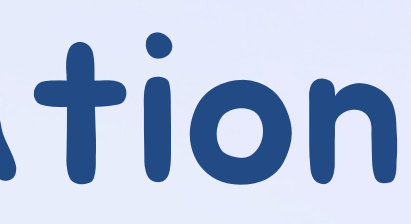

**Registrant Name** 

Brittany Ploep

Venue Phone

810-227-2757

Valid

Monday, June 23, 2025 - Sunday, June 29, 2025

Contact Information

(586) 329-1261 http://www.htlibrary.org

# Help and Tutorial

**MAP Tutorial** 

At the bottom of the MAP homepage, there is a button that will take you to a video tutorial and walk you through the steps of how to check out an activity pass.

## Looking for Additional Help?

Click on the MAP tutorial for information on how to check out a pass. If you want additional information on the MAP program or need further assistance, please feel free to contact us.

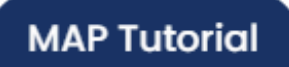

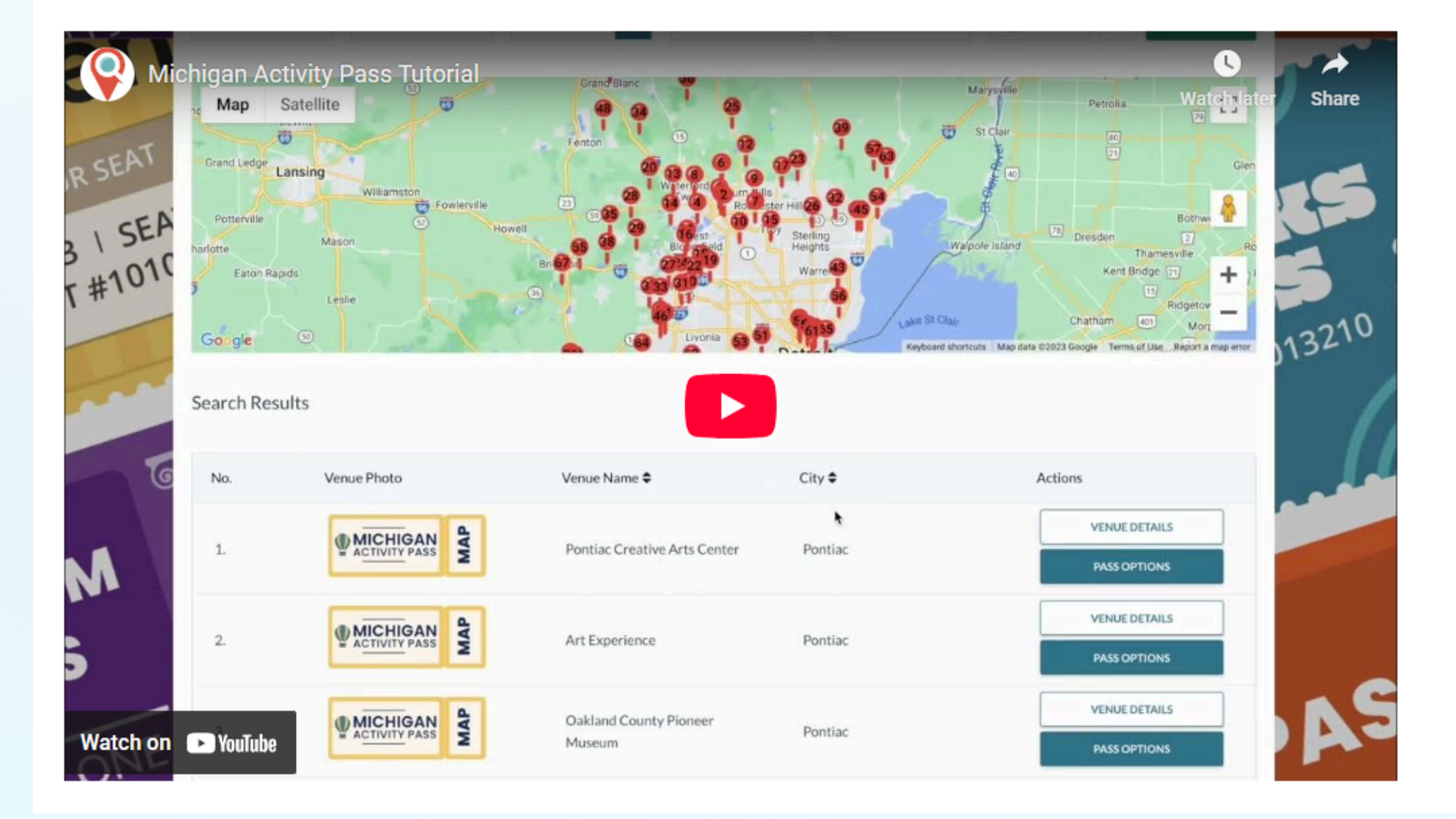

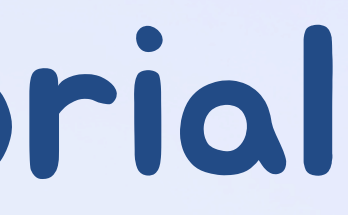

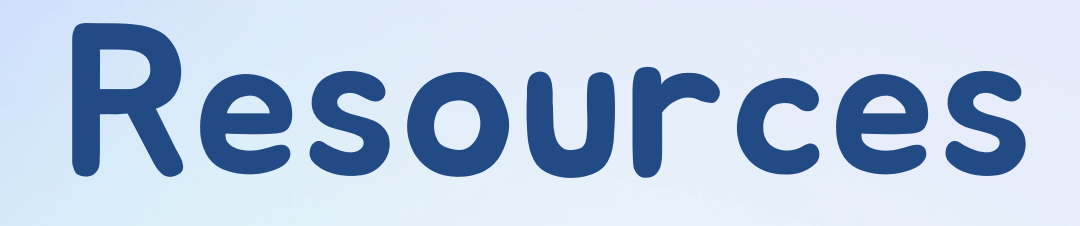

Michigan Activity Pass: miactivitypass.org

**Video Tutorial for MAP:** https://www.youtube.com/watch? v=hlc5Yo\_7OvY

**Video Tutorial for MAP:** https://miactivitypass.org/resources-2/

MeL: mel.org

## org outube.com/watch?